# TEKNISA TRAINING

# **Custos Web** Relatório de Custo de Pratos

**JULHO 2023** 

CUSTOSWEB12V2

## Sumário

| 1.<br>2.<br>3. | V<br>0<br>C | isão<br>bjet<br>usto | o ge<br>tivo<br>o de | eral.<br>e Pr | ato | S   |   |   |   |   |   |   |   |   |   |   | <br> |   | 04<br>05<br>09 | ) |
|----------------|-------------|----------------------|----------------------|---------------|-----|-----|---|---|---|---|---|---|---|---|---|---|------|---|----------------|---|
| 4.             | R           | ank                  | ing                  | de            | Pra | tos | * | • | • | • | • | * | * | • | * | • | •    | • | 11             |   |
|                |             |                      |                      |               |     |     |   |   |   |   |   |   |   |   |   |   |      |   |                |   |
|                |             |                      |                      |               |     |     |   |   |   |   |   |   |   |   |   |   |      |   |                |   |
|                |             |                      |                      |               |     |     |   |   |   |   |   |   |   |   |   |   |      |   |                |   |
|                |             |                      |                      |               |     |     |   |   |   |   |   |   |   |   |   |   |      |   |                |   |
|                |             |                      |                      |               |     |     |   |   |   |   |   |   |   |   |   |   |      |   |                |   |
|                |             |                      |                      |               |     |     |   |   |   |   |   |   |   |   |   |   |      |   |                |   |
|                |             |                      |                      |               |     |     |   |   |   |   |   |   |   |   |   |   |      |   |                |   |
|                |             |                      |                      |               |     |     |   |   |   |   |   |   |   |   |   |   |      |   |                |   |
|                |             |                      |                      |               |     |     |   |   |   |   |   |   |   |   |   |   |      |   |                |   |
|                |             |                      |                      |               |     |     |   |   |   |   |   |   |   |   |   |   |      |   |                |   |
|                |             |                      |                      |               |     |     |   |   |   |   |   |   |   |   |   |   |      |   |                |   |
|                |             |                      |                      |               |     |     |   |   |   |   |   |   |   |   |   |   |      |   |                |   |
|                |             |                      |                      |               |     |     |   |   |   |   |   |   |   |   |   |   |      |   |                |   |
|                |             |                      |                      |               |     |     |   |   |   |   |   |   |   |   |   |   |      |   |                |   |
|                |             |                      |                      |               |     |     |   |   |   |   |   |   |   |   |   |   |      |   |                |   |
|                |             |                      |                      |               |     |     |   |   |   |   |   |   |   |   |   |   |      |   |                |   |
|                |             |                      |                      |               |     |     |   |   |   |   |   |   |   |   |   |   |      |   |                |   |
|                |             |                      |                      |               |     |     |   |   |   |   |   |   |   |   |   |   |      |   |                |   |
|                |             |                      |                      |               |     |     |   |   |   |   |   |   |   |   |   |   |      |   |                |   |
|                |             |                      |                      |               |     |     |   |   |   |   |   |   |   |   |   |   |      |   |                |   |
|                |             |                      |                      |               |     |     |   |   |   |   |   |   |   |   |   |   |      |   |                |   |
|                |             |                      |                      |               |     |     |   |   |   |   |   |   |   |   |   |   |      |   |                |   |
|                |             |                      |                      |               |     |     |   |   |   |   |   |   |   |   |   |   |      |   |                |   |
|                |             |                      |                      |               |     |     |   |   |   |   |   |   |   |   |   |   |      |   |                |   |
|                |             |                      |                      |               |     |     |   |   |   |   |   |   |   |   |   |   |      |   |                |   |
|                |             |                      |                      |               |     |     |   |   |   |   |   |   |   |   |   |   |      |   |                |   |

|  | Cust | os Te | ecFo | od W | /eb - | - Rel | atóri | io de | e Cus | sto d | e Pra | itos |  |  |  |  |  |  |
|--|------|-------|------|------|-------|-------|-------|-------|-------|-------|-------|------|--|--|--|--|--|--|
|  |      |       |      |      |       |       |       |       |       |       |       |      |  |  |  |  |  |  |
|  |      |       |      |      |       |       |       |       |       |       |       |      |  |  |  |  |  |  |
|  |      |       |      |      |       |       |       |       |       |       |       |      |  |  |  |  |  |  |
|  |      |       |      |      |       |       |       |       |       |       |       |      |  |  |  |  |  |  |
|  |      |       |      |      |       |       |       |       |       |       |       |      |  |  |  |  |  |  |
|  |      |       |      |      |       |       |       |       |       |       |       |      |  |  |  |  |  |  |
|  |      |       |      |      |       |       |       |       |       |       |       |      |  |  |  |  |  |  |
|  |      |       |      |      |       |       |       |       |       |       |       |      |  |  |  |  |  |  |
|  |      |       |      |      |       |       |       |       |       |       |       |      |  |  |  |  |  |  |
|  |      |       |      |      |       |       |       |       |       |       |       |      |  |  |  |  |  |  |
|  |      |       |      |      |       |       |       |       |       |       |       |      |  |  |  |  |  |  |
|  |      |       |      |      |       |       |       |       |       |       |       |      |  |  |  |  |  |  |
|  |      |       |      |      |       |       |       |       |       |       |       |      |  |  |  |  |  |  |
|  |      |       |      |      |       |       |       |       |       |       |       |      |  |  |  |  |  |  |
|  |      |       |      |      |       |       |       |       |       |       |       |      |  |  |  |  |  |  |
|  |      |       |      |      |       |       |       |       |       |       |       |      |  |  |  |  |  |  |
|  |      |       |      |      |       |       |       |       |       |       |       |      |  |  |  |  |  |  |
|  |      |       |      |      |       |       |       |       |       |       |       |      |  |  |  |  |  |  |
|  |      |       |      |      |       |       |       |       |       |       |       |      |  |  |  |  |  |  |
|  |      |       |      |      |       |       |       |       |       |       |       |      |  |  |  |  |  |  |
|  |      |       |      |      |       |       |       |       |       |       |       |      |  |  |  |  |  |  |
|  |      |       |      |      |       |       |       |       |       |       |       |      |  |  |  |  |  |  |
|  |      |       |      |      |       |       |       |       |       |       |       |      |  |  |  |  |  |  |
|  |      |       |      |      |       |       |       |       |       |       |       |      |  |  |  |  |  |  |
|  |      |       |      |      |       |       |       |       |       |       |       |      |  |  |  |  |  |  |
|  |      |       |      |      |       |       |       |       |       |       |       |      |  |  |  |  |  |  |
|  |      |       |      |      |       |       |       |       |       |       |       |      |  |  |  |  |  |  |
|  |      |       |      |      |       |       |       |       |       |       |       |      |  |  |  |  |  |  |
|  |      |       |      |      |       |       |       |       |       |       |       |      |  |  |  |  |  |  |
|  |      |       |      |      |       |       |       |       |       |       |       |      |  |  |  |  |  |  |
|  |      |       |      |      |       |       |       |       |       |       |       |      |  |  |  |  |  |  |
|  |      |       |      |      |       |       |       |       |       |       |       |      |  |  |  |  |  |  |

## 1. Visão Geral

Este curso tem como objetivo habilitar os operadores do módulo Custos a realizar os processos necessários para a utilização do sistema.

### 2. Objetivo

A elaboração de um cardápio é constituída por uma combinação de vários pratos planejados que são distribuídos ao longo do mês. Uma das informações mais importantes e que pode ser decisiva na definição de quais pratos serão utilizados é a análise de custo de cada um desses pratos.

Há dois recursos que podem auxiliar nessa escolha: o relatório de Custos de Pratos e o relatório de Ranking de Pratos.

Ambos possibilitam visualizar os custos de todas as receitas elaboradas, sejam elas as receitas padrões, locais ou por serviço. Vale lembrar que, assim como no módulo "Planejamento", as receitas respeitam uma hierarquia. Primeiro, o sistema verifica se existe uma versão da receita por serviço e, se não houver, é feita uma consulta da receita local. Por último, considera-se a receita padrão.

Os filtros dos relatórios podem se adaptar para selecionar as unidades ou serviços de acordo com o tipo de receita selecionado.

### 3. Custo de Pratos

No canto superior esquerdo da tela inicial do **TecFood Web**, clique no ícone do menu lateral. Esse acesso também pode ser feito por meio de um atalho, pressionando as teclas Ctrl e M simultaneamente.

No menu lateral, digite: "Custo de Pratos" e clique na opção correspondente.

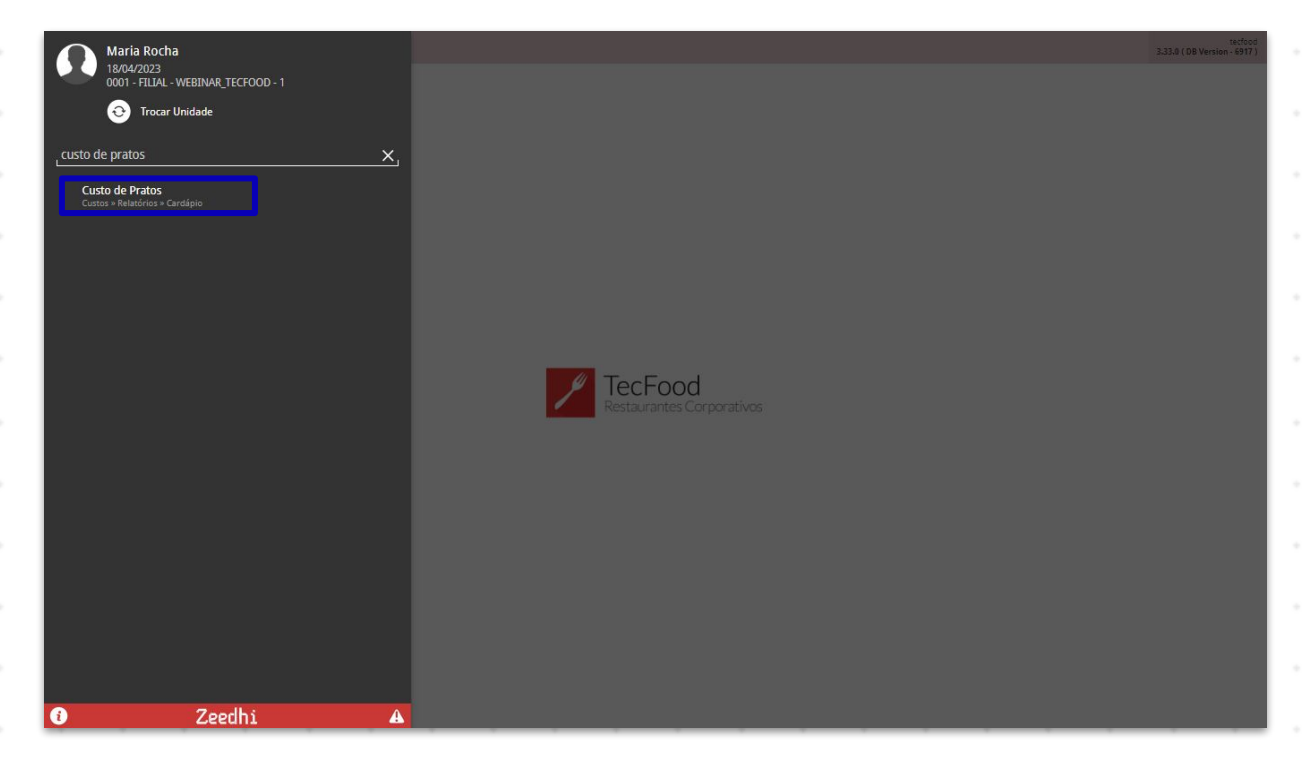

Na tela seguinte, aplique o filtro de acordo com as informações que deseja visualizar. Para isso, complete os campos:

| Custo de Pratos (Analítico)<br>po de Custo Planejado O<br>11   Custo Médio Líquido Atual<br>po de Receita O<br>Padrão |                                                                        |                                                       |                                              |                                               |                                                 |                                             |                                               |                                      |                                           |                                 |                                   |                            |                             | Access Control       |              |           |
|----------------------------------------------------------------------------------------------------|------------------------------------------------------------------------|-------------------------------------------------------|----------------------------------------------|-----------------------------------------------|-------------------------------------------------|---------------------------------------------|-----------------------------------------------|--------------------------------------|-------------------------------------------|---------------------------------|-----------------------------------|----------------------------|-----------------------------|----------------------|--------------|-----------|
| po de Custo Pranejado o<br>1   Custo Médio Líquido Atual<br>po de Receita o<br>Padrão                                 |                                                                        |                                                       |                                              |                                               |                                                 |                                             |                                               |                                      |                                           |                                 |                                   |                            |                             |                      |              |           |
| po de Receita 😳<br>Padrão                                                                                             |                                                                        |                                                       |                                              |                                               |                                                 |                                             |                                               |                                      |                                           |                                 |                                   |                            |                             |                      |              |           |
|                                                                                                    |                                                                        |                                                       |                                              |                                               |                                                 |                                             |                                               |                                      |                                           |                                 |                                   |                            |                             |                      |              |           |
| Unidade                                                                                                    |                                                                        |                                                       |                                              |                                               |                                                 |                                             |                                               |                                      |                                           |                                 |                                   |                            |                             |                      |              |           |
| ) Serviço<br>grupamento de Unidades                                                                                   |                                                                        |                                                       |                                              |                                               |                                                 |                                             |                                               |                                      |                                           |                                 |                                   |                            |                             |                      |              |           |
|                                                                                                    |                                                                        |                                                       |                                              |                                               |                                                 |                                             |                                               |                                      |                                           |                                 |                                   |                            |                             |                      |              |           |
| nidade                                                                                                    |                                                                        |                                                       |                                              |                                               |                                                 |                                             |                                               |                                      |                                           |                                 |                                   |                            | Q. V                        | Tod                  |              |           |
| rviço                                                                                                    |                                                                        |                                                       |                                              |                                               |                                                 |                                             |                                               |                                      |                                           |                                 |                                   |                            | Q. V                        | Tod                  |              |           |
| ato Inicial 😂<br>Procurar                                                                                             |                                                                        |                                                       |                                              |                                               |                                                 | 0                                           | Prato Final<br>Procurar                       | 0                                    |                                           |                                 |                                   |                            |                             |                      |              |           |
| rdenação:                                                                                                    |                                                                        |                                                       |                                              |                                               |                                                 |                                             |                                               |                                      |                                           |                                 |                                   |                            |                             |                      |              |           |
| Alfabética pelo Nível                                                                                                 |                                                                        |                                                       |                                              |                                               |                                                 |                                             | Agrupar Ní                                    | vel                                  |                                           |                                 |                                   |                            |                             |                      |              |           |
| ata Base para Cálculo dos Custo<br>8/04/2023                                                                          | ; <mark>0</mark>                                                       |                                                       |                                              |                                               |                                                 |                                             |                                               |                                      |                                           |                                 |                                   |                            |                             |                      |              |           |
|                                                                                                    |                                                                        |                                                       |                                              |                                               |                                                 |                                             |                                               |                                      |                                           |                                 |                                   |                            |                             |                      |              |           |
|                                                                                                    |                                                                        |                                                       |                                              |                                               |                                                 |                                             |                                               |                                      |                                           |                                 |                                   |                            |                             |                      |              |           |
|                                                                                                    |                                                                        |                                                       |                                              |                                               |                                                 |                                             |                                               |                                      |                                           |                                 |                                   |                            |                             |                      |              |           |
|                                                                                                    |                                                                        |                                                       |                                              |                                               |                                                 |                                             |                                               |                                      |                                           |                                 |                                   |                            |                             |                      |              |           |
|                                                                                                    |                                                                        |                                                       |                                              |                                               |                                                 |                                             |                                               |                                      |                                           |                                 |                                   |                            |                             |                      |              |           |
|                                                                                                    |                                                                        |                                                       |                                              |                                               |                                                 |                                             |                                               |                                      |                                           |                                 |                                   |                            |                             |                      |              | Relat     |
|                                                                                                    |                                                                        |                                                       |                                              |                                               |                                                 |                                             |                                               |                                      |                                           |                                 |                                   |                            |                             |                      |              |           |
|                                                                                                    |                                                                        |                                                       |                                              |                                               |                                                 |                                             |                                               |                                      |                                           |                                 |                                   |                            |                             |                      |              |           |
| Relató                                                                                                    | rio: sel                                                               | ecio                                                  | ne เ                                         | ıma                                           | das                                             | s op                                        | çõe                                           | s de                                 | e rel                                     | atór                            | io. /                             | A ar                       | nális                       | e fe                 | eita         |           |
| nodo                                                                                                    | or anal                                                                | ítion                                                 | åu                                           | cint                                          | tótic                                           | · ·                                         |                                               |                                      |                                           |                                 |                                   |                            |                             |                      |              |           |
| poue :                                                                                                    |                                                                        | nica                                                  | lou                                          | 5111                                          | len                                             | Jd.                                         |                                               |                                      |                                           |                                 |                                   |                            |                             |                      |              |           |
|                                                                                                    |                                                                        |                                                       |                                              |                                               |                                                 |                                             |                                               |                                      |                                           |                                 |                                   |                            |                             |                      |              |           |
|                                                                                                    |                                                                        |                                                       |                                              |                                               |                                                 |                                             |                                               |                                      |                                           |                                 |                                   |                            |                             |                      |              |           |
| Tipo d                                                                                                    | e Custo                                                                | n Pla                                                 | noi                                          | ado                                           | . qe                                            | fina                                        | o ti                                          | no                                   |                                           | ueta                            | au                                |                            | ərá                         |                      |              |           |
| Tipo d                                                                                                    | e Custo                                                                | o Pla                                                 | nej                                          | ado                                           | : de                                            | fina                                        | o ti                                          | рос                                  | de c                                      | usto                            | o qu                              | ese                        | erá                         |                      |              |           |
| <b>Tipo d</b><br>consid                                                                                               | <b>e Custo</b><br>lerado j                                             | <b>o Pla</b><br>para                                  | anej<br>ana                                  | <b>ado</b><br>álise                           | : de<br>e. É                                    | fina<br>imp                                 | o ti<br>orta                                  | po o<br>nte                          | de c<br>Iem                               | usto<br>Ibra                    | o qu<br>r qu                      | e se<br>e o                | erá<br>cálo                 | ulo                  | e os         | S         |
| <b>Tipo d</b><br>consid                                                                                               | e Custo<br>lerado p<br>ados se                                         | <b>o Pla</b><br>para<br>erão (                        | a <b>nej</b><br>ana<br>dife                  | <b>ado</b><br>álise<br>rent                   | : de<br>e. É<br>tes i                           | fina<br>imp<br>para                         | o ti<br>orta<br>cao                           | po d<br>inte<br>da ti                | de c<br>Iem                               | usto<br>Ibra                    | o qu<br>r qu                      | e se<br>e o                | erá<br>cálo                 | ulo                  | e os         | S         |
| <b>Tipo d</b><br>consid<br>resulta                                                                                    | <b>e Custo</b><br>lerado j<br>ados se                                  | <b>o Pla</b><br>oara<br>erão                          | anej<br>ana<br>dife                          | <b>ado</b><br>álise<br>rent                   | : de<br>e. É<br>tes j                           | fina<br>imp<br>para                         | o ti<br>orta<br>cao                           | po d<br>inte<br>da ti                | de c<br>Iem<br>po.                        | usto<br>Ibrai                   | o qu<br>r qu                      | e se<br>e o                | erá<br>cálc                 | ulo                  | e os         | S         |
| <b>Tipo d</b><br>consid<br>resulta                                                                                    | <b>e Custo</b><br>lerado j<br>ados se                                  | o <b>Pla</b><br>oara<br>erão                          | anej<br>ana<br>dife                          | ado<br>álise<br>rent                          | : de<br>e. É<br>tes l                           | fina<br>imp<br>para                         | o ti<br>orta<br>i cad                         | po d<br>inte<br>da ti                | de c<br>Iem<br>po.                        | usto<br>Ibrai                   | o qu<br>r qu                      | e se<br>e o                | erá<br>cálo                 | ulo                  | e os         | S         |
| Tipo d<br>consid<br>resulta<br>Tipo d                                                                                 | e Custo<br>lerado p<br>ados se<br>e Rece                               | <b>o Pla</b><br>oara<br>erão<br><b>ita</b> : s        | anej<br>ana<br>dife<br>sele                  | ado<br>álise<br>rent<br>cior                  | : de<br>e. É<br>tes p<br>ne s                   | fina<br>imp<br>para<br>e o                  | o ti<br>orta<br>i cad<br>tipo                 | po d<br>inte<br>da ti<br>de i        | de c<br>lem<br>po.                        | usto<br>Ibrai                   | o qu<br>r qu<br>será              |                            | erá<br>cálc<br>badr         | culo<br>ão (         | e os<br>rece | s         |
| Tipo d<br>consid<br>resulta<br>Tipo d                                                                                 | e Custo<br>lerado p<br>ados se<br>e Rece                               | o Pla<br>para<br>erão e<br>ita: s                     | ana<br>ana<br>dife<br>sele                   | ado<br>álise<br>rent<br>cior                  | : de<br>e. É<br>tes  <br>ne s                   | fina<br>imp<br>para<br>e o                  | o ti<br>orta<br>i cao<br>tipo                 | po d<br>inte<br>da ti<br>de i        | de c<br>lem<br>po.                        | usto<br>Ibra<br>eita            | o qu<br>r qu<br>será              | e se<br>e o<br>o p         | erá<br>cálo<br>padr         | ulo<br>ão (          | e os<br>rece | s         |
| <b>Tipo d</b><br>consid<br>resulta<br><b>Tipo d</b><br>base),                                                         | e Custo<br>lerado p<br>ados se<br>e Rece<br>por uni                    | o Pla<br>oara<br>rão<br>ita: s<br>idad                | anej<br>ana<br>dife<br>sele<br>e (re         | ado<br>álise<br>rent<br>cior<br>ecei          | : de<br>e. É<br>tes p<br>ne s<br>ta lo          | fina<br>imp<br>para<br>e o<br>ocal          | o ti<br>orta<br>cao<br>tipo<br>) ou           | po d<br>inte<br>da ti<br>de i<br>poi | de c<br>lem<br>po.<br>rece                | usto<br>Ibra<br>eita s<br>rviço | o qu<br>r qu<br>será              | e se<br>e o<br>l o p       | erá<br>cálo<br>padr         | eulo<br>ão (         | e os<br>rece | s         |
| Tipo d<br>consid<br>resulta<br>Tipo d<br>base),                                                                       | e Custo<br>lerado p<br>ados se<br>e Rece<br>por uni                    | <b>o Pla</b><br>para<br>rão<br><b>ita</b> : s<br>idad | ana<br>ana<br>dife<br>sele<br>e (re          | ado<br>álise<br>rent<br>cior<br>ecei          | : de<br>e. É<br>tes j<br>ne s<br>ta lo          | fina<br>imp<br>para<br>e o<br>ocal          | o ti<br>orta<br>cao<br>tipo<br>) ou           | po d<br>inte<br>da ti<br>de i<br>por | de c<br>lem<br>po.<br>rece                | usto<br>Ibra<br>eita<br>rviço   | o qu<br>r qu<br>será              | e se<br>e o<br>l o p       | erá<br>cálo<br>padr         | ulo<br>ão (          | e os<br>rece | s         |
| <b>Tipo d</b><br>consid<br>resulta<br><b>Tipo d</b><br>base),                                                         | e Custo<br>lerado j<br>ados se<br>e Rece<br>por uni                    | o Pla<br>para<br>rão<br>ita: s<br>idad                | ana<br>ana<br>dife<br>sele<br>e (re          | ado<br>álise<br>rent<br>cior<br>ecei          | : de<br>e. É<br>tes j<br>ne s<br>ta lo          | fina<br>imp<br>para<br>e o<br>ocal          | o ti<br>orta<br>cao<br>tipo<br>) ou           | po d<br>inte<br>da ti<br>de i<br>por | de c<br>lem<br>po.<br>rece                | usto<br>Ibra<br>eita<br>rviço   | o qu<br>r qu<br>será              | e se<br>e o<br>i o p       | erá<br>cálo<br>padr         | ulo<br>ão (          | e os<br>rece | s         |
| Tipo d<br>consid<br>resulta<br>Tipo d<br>base),                                                                       | e Custo<br>lerado j<br>ados se<br>e Rece<br>por uni<br>seguinto        | o Pla<br>para<br>rão<br>ita: s<br>idad                | ana<br>ana<br>dife<br>sele<br>e (re<br>ão h  | ado<br>álise<br>rent<br>cior<br>ecei<br>nabi  | : de<br>e. É<br>tes p<br>ne s<br>ta lo          | fina<br>imp<br>para<br>e o<br>ocal          | o ti<br>orta<br>i cao<br>tipo<br>) ou<br>de a | po d<br>inte<br>da ti<br>de<br>por   | de c<br>lem<br>po.<br>rece<br>sei<br>do c | usto<br>Ibra<br>eita<br>eviço   | o qu<br>r qu<br>será<br>o.<br>a m | e se<br>e o<br>l o p       | erá<br>cálo<br>badr         | eulo<br>ão (<br>o fe | e os<br>rece | s<br>eit  |
| Tipo d<br>consid<br>resulta<br>Tipo d<br>base),<br>campos s                                                           | e Custo<br>lerado (<br>ados se<br>e Rece<br>por uni<br>seguinto        | o Pla<br>oara<br>rão<br>ita: s<br>idad                | ana<br>dife<br>sele<br>e (re<br>ão h         | ado<br>álise<br>rent<br>cior<br>ecei<br>nabil | : de<br>e. É<br>tes p<br>ne s<br>ta lo<br>litac | fina<br>imp<br>para<br>e o<br>ocal          | o ti<br>orta<br>cao<br>tipo<br>) ou<br>de a   | po d<br>inte<br>da ti<br>de i<br>por | de c<br>lem<br>po.<br>rece<br>sei<br>do c | usto<br>Ibra<br>eita<br>rviço   | o qu<br>r qu<br>será<br>o.<br>a m | e se<br>e o<br>l o p       | erá<br>cálo<br>badr<br>caçã | eulo<br>ão (<br>o fe | e os<br>rece | s<br>eit  |
| Tipo d<br>consid<br>resulta<br>Tipo d<br>base),<br>campos s                                                           | e Custo<br>lerado j<br>ados se<br>e Rece<br>por uni<br>seguinto<br>ta. | o Pla<br>para<br>rão<br>ita: s<br>idade               | ana<br>dife<br>sele<br>e (re<br>ão h         | ado<br>álise<br>rent<br>cior<br>ecei<br>nabil | : de<br>e. É<br>tes p<br>te s<br>ta lo          | fina<br>imp<br>para<br>e o<br>ocal<br>dos   | o ti<br>orta<br>cao<br>tipo<br>) ou<br>de a   | po d<br>inte<br>da ti<br>de i<br>por | de c<br>lem<br>po.<br>rece<br>sei<br>do c | usto<br>Ibra<br>eita<br>viço    | o qu<br>r qu<br>será<br>o.<br>a m | e se<br>e o<br>o p         | erá<br>cálc<br>badr<br>baçã | eulo<br>ão (<br>o fe | e os<br>rece | s<br>eit  |
| Tipo d<br>consid<br>resulta<br>Tipo d<br>base),<br>campos s                                                           | e Custo<br>lerado j<br>ados se<br>e Rece<br>por uni<br>seguinto<br>ta. | o Pla<br>para<br>rão<br>ita: s<br>idade               | ana<br>dife<br>sele<br>e (re                 | ado<br>álise<br>rent<br>cior<br>ecei<br>nabil | : de<br>e. É<br>tes p<br>ta lo<br>litac         | fina<br>imp<br>para<br>e o<br>bcal          | o ti<br>orta<br>cao<br>tipo<br>) ou<br>de a   | po d<br>inte<br>da ti<br>de i<br>por | de c<br>lem<br>po.<br>rece<br>sei<br>do c | usto<br>Ibra<br>eita<br>rviço   | o qu<br>r qu<br>será<br>o.<br>a m | e se<br>e o<br>o p<br>narc | erá<br>cálc<br>badr         | eulo<br>ão (<br>o fe | e os<br>rece | s<br>eit  |
| Tipo d<br>consid<br>resulta<br>Tipo d<br>base),<br>campos s<br>o de recei                                             | e Custo<br>lerado (<br>ados se<br>e Rece<br>por uni<br>seguinto<br>ta. | o Pla<br>para<br>rão<br>ita: s<br>idad                | anej<br>ana<br>dife<br>sele<br>e (re<br>ão h | ado<br>álise<br>rent<br>cior<br>ecei<br>nabi  | : de<br>e. É<br>tes p<br>ta lo<br>litao         | fina<br>imp<br>para<br>e o<br>ocal<br>dos   | o ti<br>orta<br>i cao<br>tipo<br>) ou<br>de a | po d<br>inte<br>da ti<br>de<br>por   | de c<br>lem<br>po.<br>rece<br>sei<br>do c | usto<br>Ibra<br>eita<br>rviço   | o qu<br>r qu<br>será<br>o.<br>a m | e se<br>e o<br>l o p       | erá<br>cálo<br>badr         | iulo<br>ão (<br>o fe | e os<br>rece | s<br>eit  |
| Tipo d<br>consid<br>resulta<br>Tipo d<br>base),<br>campos s<br>o de recei                                             | e Custo<br>lerado (<br>ados se<br>e Rece<br>por uni<br>seguinto<br>ta. | o Pla<br>oara<br>irão<br>ita: s<br>idad               | ana<br>dife<br>sele<br>e (re                 | ado<br>álise<br>rent<br>cior<br>ecei<br>nabi  | : de<br>e. É<br>tes p<br>ta lo<br>litac         | fina<br>imp<br>para<br>e o<br>ocal<br>dos   | o ti<br>orta<br>cao<br>tipo<br>) ou<br>de a   | po d<br>inte<br>da ti<br>de i<br>por | de c<br>lem<br>po.<br>rece<br>sei<br>do c | usto<br>Ibra<br>eita<br>rviço   | o qu<br>r qu<br>será<br>o.<br>a m | e se<br>e o<br>l o p       | erá<br>cálo<br>badr         | eulo<br>ão (<br>o fe | e os<br>rece | s<br>eit  |
| <ul> <li>Tipo d<br/>consid<br/>resulta</li> <li>Tipo d<br/>base),</li> <li>campos s<br/>o de recei</li> </ul>         | e Custo<br>lerado (<br>ados se<br>e Rece<br>por uni<br>seguinto<br>ta. | o Pla<br>oara<br>rão<br>ita: s<br>idad                | ana<br>dife<br>sele<br>e (re<br>ão h         | ado<br>álise<br>rent<br>cior<br>ecei<br>nabi  | : de<br>e. É<br>tes p<br>ta lo<br>litac         | fina<br>imp<br>para<br>e o<br>bcal          | o ti<br>orta<br>cao<br>tipo<br>) ou<br>de a   | po d<br>inte<br>da ti<br>de i<br>por | de c<br>lem<br>po.<br>rece<br>sei<br>do c | usto<br>Ibra<br>eita<br>rviço   | o qu<br>r qu<br>será<br>o.<br>a m | e se<br>e o<br>o p<br>narc | erá<br>cálc<br>badr<br>baçã | eulo<br>ão (<br>o fe | e os<br>rece | s<br>eit  |
| Tipo d<br>consid<br>resulta<br>Tipo d<br>base),<br>campos s<br>o de recei                                             | e Custo<br>lerado (<br>ados se<br>e Rece<br>por uni<br>seguinto<br>ta. | o Pla<br>para<br>rão<br>ita: s<br>idade               | ana<br>dife<br>sele<br>e (re<br>ão h         | ado<br>álise<br>rent<br>cior<br>ecei<br>nabi  | : de<br>e. É<br>tes p<br>ta lo<br>litao         | fina<br>imp<br>para<br>e o<br>ocal<br>dos   | o ti<br>orta<br>cao<br>tipo<br>) ou<br>de a   | po d<br>inte<br>da ti<br>de i<br>por | de c<br>lem<br>po.<br>rece<br>sei<br>do c | usto<br>Ibra<br>eita<br>rviço   | o qu<br>r qu<br>será<br>o.<br>a m | e se<br>e o<br>o p<br>narc | erá<br>cálc<br>oadr<br>caçã | eulo<br>ão (<br>o fe | e os<br>rece | s<br>eit  |
| Tipo d<br>consid<br>resulta<br>Tipo d<br>base),<br>campos s<br>o de recei                                             | e Custo<br>lerado (<br>ados se<br>e Rece<br>por uni<br>seguinto<br>ta. | o Pla<br>para<br>rão<br>ita: s<br>idad                | ana<br>dife<br>sele<br>e (re                 | ado<br>álise<br>rent<br>cior<br>ecei<br>nabi  | : de<br>e. É<br>tes p<br>ta lo<br>litao         | fina<br>imp<br>para<br>e o<br>cal           | o ti<br>orta<br>i cao<br>tipo<br>) ou<br>de a | po d<br>inte<br>da ti<br>por         | de c<br>lem<br>po.<br>rece<br>sei<br>do c | usto<br>Ibra<br>eita<br>rviço   | o qu<br>r qu<br>será<br>o.<br>a m | e se<br>e o<br>l o p       | erá<br>cálo<br>badr<br>caçã | culo<br>ão (<br>o fe | e os<br>rece | s<br>eit  |
| Tipo d<br>consid<br>resulta<br>Tipo d<br>base),<br>campos s<br>o de recei                                             | e Custo<br>lerado (<br>ados se<br>e Rece<br>por uni<br>seguinto<br>ta. | o Pla<br>oara<br>ita: s<br>idad                       | ana<br>dife<br>sele<br>e (re                 | ado<br>álise<br>rent<br>cior<br>ecei<br>nabi  | : de<br>e. É<br>tes p<br>ta lo<br>litac         | fina<br>imp<br>para<br>e o<br>ocal<br>dos   | o ti<br>orta<br>cao<br>tipo<br>) ou<br>de a   | po d<br>inte<br>da ti<br>por         | de c<br>lem<br>po.<br>rece<br>sei<br>do c | usto<br>Ibra<br>eita<br>rviço   | o qu<br>r qu<br>será<br>o.<br>a m | e se<br>e o<br>o p<br>narc | erá<br>cálo<br>badr<br>caçã | culo<br>ão (<br>o fe | e os<br>rece | s<br>eit  |
| Tipo d<br>consid<br>resulta<br>Tipo d<br>base),<br>campos s<br>o de recei                                             | e Custo<br>lerado (<br>ados se<br>e Rece<br>por uni<br>seguinto<br>ta. | o Pla<br>oara<br>rão<br>ita: s<br>idad                | ana<br>dife<br>sele<br>e (re                 | ado<br>álise<br>rent<br>cior<br>ecei<br>nabi  | : de<br>e. É<br>tes j<br>ta lo<br>litao         | fina<br>imp<br>para<br>e o<br>bcal          | o ti<br>orta<br>tipo<br>) ou<br>de a          | po d<br>inte<br>da ti<br>por         | de c<br>lem<br>po.<br>rece<br>sei<br>do c | usto<br>Ibra<br>eita<br>rviço   | o qu<br>r qu<br>será<br>o.<br>a m | e se<br>e o<br>o p<br>narc | erá<br>cálc<br>badr<br>caçã | eulo<br>ão (<br>o fe | e os<br>rece | s<br>eit  |
| Tipo d<br>consid<br>resulta<br>Tipo d<br>base),<br>campos s<br>o de recei                                             | e Custo<br>lerado (<br>ados se<br>e Rece<br>por uni<br>seguinto<br>ta. | o Pla<br>para<br>rão<br>ita: s<br>idado               | ana<br>dife<br>sele<br>e (re                 | ado<br>álise<br>rent<br>cior<br>ecei<br>nabi  | : de<br>e. É<br>tes p<br>ta lo<br>litao         | fina<br>imp<br>para<br>e o<br>ocal<br>dos   | o ti<br>orta<br>tipo<br>) ou<br>de a          | po d<br>inte<br>da ti<br>por         | de c<br>lem<br>po.<br>rece<br>sei<br>do c | usto<br>Ibra<br>eita<br>rviço   | o qu<br>r qu<br>será<br>o.<br>a m | e se<br>e o<br>o p<br>narc | erá<br>cálc<br>badr<br>caçã | eulo<br>ão (<br>o fe | e os<br>rece | s<br>eit  |
| Tipo d<br>consid<br>resulta<br>Tipo d<br>base),<br>campos s<br>o de recei                                             | e Custo<br>lerado (<br>ados se<br>e Rece<br>por uni<br>seguinto<br>ta. | o Pla<br>oara<br>ita: s<br>idad                       | ana<br>dife<br>sele<br>e (re                 | ado<br>álise<br>rent<br>cior<br>ecei<br>nabil | : de<br>e. É<br>tes p<br>ta lo<br>litao         | fina<br>imp<br>para<br>e o t<br>ocal<br>dos | o ti<br>orta<br>i cao<br>tipo<br>) ou<br>de a | po d<br>inte<br>da ti<br>por         | de c<br>lem<br>po.<br>rece<br>sei<br>do c | usto<br>Ibra<br>eita<br>rviço   | o qu<br>r qu<br>será<br>o.<br>a m | e se<br>e o<br>o p         | erá<br>cálo<br>badr<br>caçã | eulo<br>ão (<br>o fe | e os         | s<br>eita |
| Tipo d<br>consid<br>resulta<br>Tipo d<br>base),<br>campos s<br>de recei                                               | e Custo<br>lerado (<br>ados se<br>e Rece<br>por uni<br>seguinto<br>ta. | o Pla<br>oara<br>irão<br>ita: s<br>idad               | ana<br>dife<br>sele<br>e (re                 | ado<br>álise<br>rent<br>cior<br>ecei<br>nabil | : de<br>e. É<br>tes p<br>ta lo<br>litac         | fina<br>imp<br>para<br>e o<br>cal<br>dos    | o ti<br>orta<br>cao<br>tipo<br>) ou<br>de a   | po d<br>inte<br>da ti<br>por         | de c<br>lem<br>po.<br>rece<br>sei<br>do c | usto<br>Ibra<br>eita<br>rviço   | o qu<br>r qu<br>será<br>o.<br>a m | e se<br>e o<br>o p<br>narc | erá<br>cálo<br>badr<br>caçã | eulo<br>ão (<br>o fe | e os         | s<br>eita |
| Tipo d<br>consid<br>resulta<br>Tipo d<br>base),<br>campos s<br>de recei                                               | e Custo<br>lerado (<br>ados se<br>e Rece<br>por uni<br>seguinto<br>ta. | o Pla<br>oara<br>rão<br>ita: s<br>idad                | ana<br>dife<br>sele<br>e (re                 | ado<br>álise<br>rent<br>cior<br>ecei<br>nabi  | : de<br>e. É<br>tes p<br>ta lo<br>litac         | fina<br>imp<br>para<br>e o<br>cal<br>dos    | o ti<br>orta<br>cao<br>tipo<br>) ou<br>de a   | po d<br>inte<br>da ti<br>por         | de c<br>lem<br>po.<br>rece<br>sei<br>do c | usto<br>ibra<br>eita<br>rviço   | o qu<br>r qu<br>será<br>o.<br>a m | e se<br>e o<br>o p<br>narc | erá<br>cálo<br>badr<br>caçã | culo<br>ão (<br>o fe | e os<br>rece | s<br>eit  |

- Agrupamento de Unidades: caso a receita seja local, será possível incluir um agrupamento de filiais.
- Unidade: caso deseje analisar todas as unidades, mantenha o checkbox ao lado ("Todas") selecionado. Para escolher alguma unidade específica, desmarque essa opção e clique no campo para selecionar a unidade ou as unidades de sua preferência.
- Serviço: da mesma forma, o checkbox "Todos" já estará preenchido.
   Desmarque-o para incluir o serviço ou os serviços desejados.
- Prato Inicial e Prato Final: através destes campos, defina o intervalo de pratos que vão compor o relatório, a partir do primeiro e do último prato. Para inserir apenas um item, selecione a mesma opção nos dois espaços.
- Ordenação: selecione o tipo de ordenação desejada. O sistema apresenta a operação por código ou por ordem alfabética dentro do nível.
- Agrupar Nível: no caso da ordenação por nível, informe o número do nível neste campo.
- Data Base para Cálculo dos Custos: digite a data de referência para o cálculo de custo.

Após preencher todos os campos de acordo com as orientações, clique no botão "Relatório".

| E Custo de Pratos                                           | CUS<br>Access Control<br>1.38.0 (DB Version - 6977) |
|-------------------------------------------------------------|-----------------------------------------------------|
| Relatório 😜                                                 |                                                     |
| Custo de Pratos (Analítico)                                 | ×                                                   |
| Tipo de Custo Planejado O<br>01   Custo Médio Líquido Atual | ×                                                   |
| Tipo de Receita O<br>Padrão                                 |                                                     |
| Unidade                                                     |                                                     |
| Serviço                                                     |                                                     |
| Agrupamento de Unidades                                     |                                                     |
| Procurar                                                    | Q                                                   |
| Unidade                                                     | 🐼 🗸 Tod                                             |
| Serviço O                                                   | Q Tod                                               |
| Prato Inicial 😡                                             | Prato Final 😡                                       |
| 01   PRATO PRINCIPAL X                                      | 01   PRATO PRINCIPAL X                              |
| Ordenação:<br>Código                                        |                                                     |
| Alfabérica polo Nével                                       | Agrupar Nivel 🗸                                     |
| Deter Bress meter Célevile des Custes 0                     |                                                     |
| 18/04/2023                                                  | ×                                                   |
|                                                             |                                                     |
|                                                             |                                                     |
|                                                             |                                                     |
|                                                             |                                                     |
|                                                             |                                                     |
|                                                             |                                                     |
|                                                             |                                                     |
|                                                             | Relatório                                           |

Escolha um formato de arquivo para o relatório que será gerado. O sistema disponibiliza as opções de pdf e xlsx. Depois, confirme a seleção.

|                                              |               |               |      |   |   |   |   |   |   |               |          |   |             |   |   | A     | ccess Control |    |        |
|----------------------------------------------|---------------|---------------|------|---|---|---|---|---|---|---------------|----------|---|-------------|---|---|-------|---------------|----|--------|
| elatório                                     | 0             |               |      |   |   |   |   |   |   |               |          |   |             |   |   |       |               |    |        |
| Lusto de                                     | Pratos (Ana   | alitico)      |      |   |   |   |   |   |   |               |          |   |             |   |   |       |               |    |        |
| po de C<br>01   Cus                          | to Médio Líq  | uido Otual    |      |   |   |   |   |   |   |               |          |   |             |   |   |       |               |    |        |
| ipo de F                                     | leceita 😜     |               |      |   |   |   |   |   |   |               |          |   |             |   |   |       |               |    |        |
| Pad                                          | rão           |               |      |   |   |   |   |   |   |               |          |   |             |   |   |       |               |    |        |
| Unit                                         | lade          |               |      |   |   |   |   |   |   |               |          |   |             |   |   |       |               |    |        |
| Sen.                                         | iço           |               |      |   |   |   |   |   |   |               |          |   |             |   |   |       |               |    |        |
| grupam<br>Procura                            | ento de Uni   | idades        |      |   |   |   |   |   |   |               |          |   |             |   |   |       |               |    |        |
| Inidade                                      |               |               |      |   |   |   |   |   |   |               |          |   |             |   |   |       |               |    |        |
|                                              |               |               |      |   |   |   |   |   |   |               |          |   |             |   |   | Q 🗸 1 | Tod           |    |        |
| erviço                                       |               |               |      |   |   |   |   |   |   |               |          |   |             |   |   |       |               |    |        |
| and Ini                                      |               |               |      |   |   |   |   |   |   | Dente Sinel C |          |   |             |   |   |       | 100           |    |        |
| 01   PRA                                     | TO PRINCIPA   | AL            |      |   |   |   |   |   | × | 01   PRATO P  | RINCIPAL |   |             |   |   |       |               |    |        |
| rdenaç                                       | io:           |               |      |   |   |   |   |   |   |               |          |   |             |   |   |       |               |    |        |
|                                              | igo           |               |      |   |   |   |   |   |   | Agrupar Níve  | 10       |   |             |   |   |       |               |    |        |
| Alfa                                         | bética pelo N | Nîvel         |      |   |   |   |   |   |   |               |          |   |             |   |   |       |               |    |        |
| ata Bas                                      | e para Cálcu  | ulo dos Custe | os 😡 |   |   |   |   |   |   |               |          |   |             |   |   |       |               |    |        |
| 8/04/2                                       | 023           |               |      |   |   |   |   |   |   |               |          |   |             |   |   |       |               |    |        |
| ipo d                                        | e Relató      | rio           |      |   |   |   |   |   |   |               |          |   |             |   |   |       |               |    |        |
| ipo d<br>pdf                                 | e Relató      | rio           |      |   |   |   |   |   |   |               |          |   |             |   |   |       |               |    |        |
| 8/04/2<br>ipo d<br>pdf<br>xlsx<br>ancela     | e Relató<br>r | rio           |      |   |   |   |   |   |   |               |          |   |             |   |   |       |               | Ca | onfirm |
| 8/04/2<br>ipo d<br>) pdf<br>) xlsx<br>ancela | e Relató<br>r | rio           |      |   |   |   |   |   |   |               |          |   |             |   |   |       |               | Co | onfirm |
| pod<br>pdf<br>xlsx                           | e Relató<br>r | rio           |      |   |   |   |   |   |   |               |          |   |             |   |   |       |               | Ca | onfirm |
| ipo d<br>pdf<br>xlsx<br>ancela               | e Relató<br>r | rio           |      |   |   |   |   |   |   |               |          |   |             |   |   |       | ·             | Ca | nfirn  |
| ipo d<br>pdf<br>xlsx                         | e Relató<br>r | rio           |      |   |   |   |   |   |   |               |          |   |             |   |   |       |               | Ca | nfirn  |
| B/04/2<br>pdf<br>xlsx                        | e Relató<br>r | rio           |      |   |   |   |   |   |   |               |          | - |             |   | - | -     |               | Ca | onfirm |
| Brod/21                                      | e Relató<br>r | rio           | -    | - | - | - | - | - | - |               |          | - |             |   | - | -     | •             | Ca | pnfirm |
| ipo d<br>pdf<br>xlsx<br>ancela               | e Relató<br>r | rio           | -    | - | - | - | - | - | - |               |          | - | -           | - | - | -     | -<br>-<br>-   | Ca | onfirm |
| ipo d<br>pdf<br>xlsx<br>ancela               | e Relató<br>r | rio           | -    | - | - | - | - | - | - |               | -        | - | -           | - | - | -     | -             | Ca | nfirn  |
| ipo d<br>pdf<br>xlsx<br>ancela               | e Relató<br>r | rio           | -    | - | - | - | - | - | - | -             | -        | - | -<br>-<br>- | - | - | -     | -             | Ca | nfirm  |
| ipo d<br>) pdf<br>) xlsx<br>ancela           | e Relató<br>r | rio           | -    | - | - | - | - | - | - | •             | -        | - | -           | - | - | -     | •             | Ca | onfirm |

Na parte superior do relatório são exibidos os dados dos campos informados na tela de filtro.

| TEKNISA                                     | Custo de Pratos  |             |                    | Página: 1 / 26    |
|---------------------------------------------|------------------|-------------|--------------------|-------------------|
| Unidade 0001   FILIAL - WEBINAR_TECFOOD - 1 |                  | Tipo de     | Custo Custo Mé     | dio Líquido Atual |
| Serviço 00001   ALMOCO WEBINAR              |                  |             |                    |                   |
| Produto                                     | Qtde. Receita UN | Qtde. Bruta | Custo Un           | Custo Receita     |
| Prato 01.03.04.002 FEIJOADA                 |                  | (Padrão)    |                    |                   |
| 1.01.02.013.00 CEBOLA - KG                  | 0,00043          | 0,00043     | 1,52050            | 0,00065           |
| 1.03.01.001.00 ALHO DESCASCADO - KG         | 0,00007          | 0,00007     | 9,75946            | 0,00068           |
| 1.04.02.002.00 BACON DEFUMADO MANTA - KG    | 0,00200          | 0,00200     | 12,59195           | 0,02518           |
| 1.04.02.006.00 COSTELA SUINA CUBOS - KG     | 0,00267          | 0,00267     | 7,80338            | 0,02084           |
| 1.04.02.010.00 CUBOS DE PERNIL - KG         | 0,00533          | 0,00533     | 8,88850            | 0,04738           |
| 1.04.02.012.00 LINGUIÇA CALABRESA - KG      | 0,00333          | 0,00333     | 7,48935            | 0,02494           |
| 1.04.02.013.00 LINGUIÇA TOSCANA - KG        | 0,00267          | 0,00267     | 8,05336            | 0,02150           |
| 1.04.02.015.00 MASCARA SUINA CUBOS - KG     | 0,00600          | 0,00600     | 5,50000            | 0,03300           |
| 1.04.02.019.00 PÉ SUINO SALGADO - KG        | 0,00600          | 0,00600     | 7,90000            | 0,04740           |
| 1.04.02.028.00 RABO SUINO SALGADO - KG      | 0,00267          | 0,00267     | 11,01175           | 0,02940           |
| 1.05.01.010.00 FEIJÃO PRETO - KG            | 0,00593          | 0,00593     | 2,85477            | 0,01693           |
| 1.05.02.008.00 FARINHA DE TRIGO - KG        | 0,00080          | 0,00080     | 1,91021            | 0,00153           |
| 1.05.03.006.00 CALDO DE CARNE - KG          | 0,00027          | 0,00027     | 4,10837            | 0,00111           |
| 1.05.03.024.00 LOURO SECO - KG              | 0,00003          | 0,00003     | 27,79740           | 0,00083           |
| 1.05.07.006.00 OLEO DE SOJA - L             | 0,00267          | 0,00267     | 3,28708            | 0,00878           |
|                                             |                  |             | <b>Total Prato</b> | 0,28015           |

Na coluna "Produto", o sistema apresenta o nome do prato com uma lista de todos os itens que compõem as receitas.

Nos campos "Quantidade Receita" são exibidas as quantidades per capita de cada produto nos pratos. A primeira e a segunda coluna correspondem, respectivamente, à quantidade líquida e à quantidade bruta.

O documento também exibe, em "Custo Unitário", o custo equivalente a uma unidade de medida do produto. A coluna "Custo na Receita" apresenta o valor proporcional entre a quantidade bruta per capita e o custo unitário.

### 4. Ranking de Pratos

O relatório de ranking de pratos é uma outra forma de análise de custo dos pratos. Esse recurso se torna bastante útil quando é necessário substituir algum prato no cardápio devido ao seu custo.

Como se trata de um ranking, é possível identificar a posição do prato que está planejado e ver quais opções dessa classificação possuem custo inferior e podem substituir a preparação em questão.

Para acessar esse recurso, digite "Ranking de Pratos" no menu lateral.

|   |                 | <b>Maria Roch</b><br>8/04/2023<br>001 - FILIAL - | a<br>· WEBINAR_T | ecfood - 1 |   |  |   |             |           |  |  |     | Access Control | 1.38.0 ( DB Ve | CUS<br>rsion - 6917 ) |  |
|---|-----------------|--------------------------------------------------|------------------|------------|---|--|---|-------------|-----------|--|--|-----|----------------|----------------|-----------------------|--|
| • | (               | 🕑 Trocar                                         | Unidade          |            |   |  |   |             |           |  |  |     |                |                | ~                     |  |
|   | ranking d       | e pratos                                         |                  |            |   |  |   |             |           |  |  |     |                |                | ×                     |  |
|   | Ranki<br>Custos | n <b>g de Pratos</b><br>» Relatórios » Ci        | ardápio          |            |   |  |   |             |           |  |  |     |                |                |                       |  |
| · |                 |                                                  |                  |            |   |  |   |             |           |  |  |     |                |                |                       |  |
|   |                 |                                                  |                  |            |   |  |   |             |           |  |  |     |                |                | Q                     |  |
| . |                 |                                                  |                  |            |   |  |   |             |           |  |  | @   | Tod            |                |                       |  |
|   |                 |                                                  |                  |            |   |  |   | Prato Final | <b>.</b>  |  |  | Q ✓ | Tod            |                |                       |  |
| • |                 |                                                  |                  |            |   |  | × | 01   PRATO  | PRINCIPAL |  |  |     |                |                | ×                     |  |
|   |                 |                                                  |                  |            |   |  |   | Agrupar Nív | el O      |  |  |     |                |                | ~                     |  |
|   |                 |                                                  |                  |            |   |  |   |             |           |  |  |     |                |                | ×                     |  |
| · |                 |                                                  |                  |            |   |  |   |             |           |  |  |     |                |                |                       |  |
|   |                 |                                                  |                  |            |   |  |   |             |           |  |  |     |                |                |                       |  |
|   |                 |                                                  |                  |            |   |  |   |             |           |  |  |     |                |                |                       |  |
|   | •               |                                                  | 700              | dbi        | Δ |  |   |             |           |  |  |     |                | ſ              | Relatório             |  |
|   |                 |                                                  | 2660             |            |   |  |   |             |           |  |  |     |                |                |                       |  |
|   |                 |                                                  |                  |            |   |  |   |             |           |  |  |     |                |                |                       |  |
|   |                 |                                                  |                  |            |   |  |   |             |           |  |  |     |                |                |                       |  |
|   |                 |                                                  |                  |            |   |  |   |             |           |  |  |     |                |                |                       |  |
|   |                 |                                                  |                  |            |   |  |   |             |           |  |  |     |                |                |                       |  |
|   |                 |                                                  |                  |            |   |  |   |             |           |  |  |     |                |                |                       |  |
|   |                 |                                                  |                  |            |   |  |   |             |           |  |  |     |                |                |                       |  |
|   |                 |                                                  |                  |            |   |  |   |             |           |  |  |     |                |                |                       |  |
|   |                 |                                                  |                  |            |   |  |   |             |           |  |  |     |                |                |                       |  |
|   |                 |                                                  |                  |            |   |  |   |             |           |  |  |     |                |                |                       |  |
|   |                 |                                                  |                  |            |   |  |   |             |           |  |  |     |                |                |                       |  |
|   |                 |                                                  |                  |            |   |  |   |             |           |  |  |     |                |                |                       |  |

TEKNISA

Na tela de filtro, preencha os campos:

| E Ranking de Pratos       | CUS<br>Access Control<br>1.38.0 ( 08 Version - 6917) |
|---------------------------|------------------------------------------------------|
| Relatório 😜               |                                                      |
| Ranking de Pratos         | ~                                                    |
| Tipo de Custo 😜           |                                                      |
| Custo Médio Líquido Atual | ×                                                    |
| Tipo de Receita 😜         |                                                      |
| Padrão                    |                                                      |
| Por Unidade               |                                                      |
|                           |                                                      |
| o por serviço             |                                                      |
| Unidade                   | Serviço                                              |
|                           | ^                                                    |
| Prato Inicial 😜           | Prato Final Q                                        |
| Procurar                  | Procurar                                             |
| Agrupar Nível 🕥           |                                                      |
|                           |                                                      |
| Ordenação                 |                                                      |
| Crescente                 |                                                      |
| Decrescente               |                                                      |
|                           |                                                      |
|                           |                                                      |
|                           |                                                      |
|                           |                                                      |
|                           |                                                      |
|                           |                                                      |
|                           |                                                      |
|                           |                                                      |
|                           |                                                      |
|                           |                                                      |
|                           |                                                      |
|                           |                                                      |
|                           | Relatório                                            |
|                           |                                                      |

- **Tipo de Custo**: selecione o tipo de custo desejado.
- Tipo de Receita: selecione se o tipo de receita será o padrão (receita base), por unidade (receita local) ou por serviço.
   Observação: assim como no relatório de custo de pratos, esse filtro também se adapta de acordo com o tipo de receita marcado.
- Prato Inicial e Prato Final: através destes campos, defina o intervalo de pratos que vão compor o relatório, a partir do primeiro e do último prato. Para inserir apenas um item, selecione a mesma opção nos dois espaços.

Agrupar Nível: caso deseje, os pratos poderão ser agrupados por nível.

 Ordenação: marque o checkbox ao lado da forma de ordenação desejada, que poderá ser crescente ou decrescente.

Definidas as informações, clique em "Relatório", no canto inferior direito da tela.

| Exampling de Pratos                 | G Access Control | CUS<br>1.38.0 ( DB Version - 6917 ) |
|-------------------------------------|------------------|-------------------------------------|
| Relatório 😜                         |                  |                                     |
| Ranking de Pratos                   |                  | $\sim$                              |
| Tipo de Custo 😜                     |                  |                                     |
| Custo Médio Líquido Atual           |                  | ×                                   |
| Tipo de Receita 😔<br>Padrão         |                  |                                     |
| Por Unidade                         |                  |                                     |
| Por Serviço                         |                  |                                     |
| Unidade                             | Serviço          |                                     |
| 0001   FILIAL - WEBINAR_TECFOOD - 1 |                  | ×                                   |
| Prato Inicial 😂                     | Prato Final 😜    |                                     |
| 01.01   BOVINOS ×                   | 01.01   BOVINOS  | ×                                   |
| Agrupar Nível 🔾                     |                  |                                     |
| 1 v                                 |                  |                                     |
| Ordenação                           |                  |                                     |
| Crescente                           |                  |                                     |
| Decrescente                         |                  |                                     |
|                                     |                  |                                     |
|                                     |                  |                                     |
|                                     |                  |                                     |
|                                     |                  |                                     |
|                                     |                  |                                     |
|                                     |                  |                                     |
|                                     |                  |                                     |
|                                     |                  |                                     |
|                                     |                  |                                     |
|                                     |                  |                                     |
|                                     |                  |                                     |
|                                     |                  |                                     |
|                                     |                  | Relatório                           |

Marque o formato desejado para a geração do arquivo (pdf ou xlsx). Em seguida, clique em "Confirmar".

| Rank                                            | king de P   |                 |               |                  |             |             |             |             |             |               |             |             |             |             |             |             | 641            |                  |                  |
|-------------------------------------------------|-------------|-----------------|---------------|------------------|-------------|-------------|-------------|-------------|-------------|---------------|-------------|-------------|-------------|-------------|-------------|-------------|----------------|------------------|------------------|
| 18/04/                                          | 2023   0001 | - FILIAL - WEBI | NAR_TECFOOD - |                  |             |             |             |             |             |               |             |             |             |             |             |             | Access Control | 1.38.0 ( DB V    | lersion - 6917 ) |
| latório 🔍                                       |             |                 |               |                  |             |             |             |             |             |               |             |             |             |             |             |             |                |                  |                  |
| anking de                                       | Pratos      |                 |               |                  |             |             |             |             |             |               |             |             |             |             |             |             |                |                  | × .              |
| o de Cust                                       | to 🕥        |                 |               |                  |             |             |             |             |             |               |             |             |             |             |             |             |                |                  |                  |
| usto meut                                       | o Liquido A | lual            |               |                  |             |             |             |             |             |               |             |             |             |             |             |             |                |                  | ^                |
| Padrão                                          | eita 😡      |                 |               |                  |             |             |             |             |             |               |             |             |             |             |             |             |                |                  |                  |
|                                                 |             |                 |               |                  |             |             |             |             |             |               |             |             |             |             |             |             |                |                  |                  |
| Por Uni                                         | dade        |                 |               |                  |             |             |             |             |             |               |             |             |             |             |             |             |                |                  |                  |
| ) Por Sen                                       | viço        |                 |               |                  |             |             |             |             |             |               |             |             |             |             |             |             |                |                  |                  |
| idade                                           |             | AD TECTOOD      |               |                  |             |             |             |             |             | Serviço       |             |             |             |             |             |             |                |                  | ~                |
| JUT   FILLA                                     |             | NK_TECHOOD      |               |                  |             |             |             |             | ~           |               |             |             |             |             |             |             |                |                  |                  |
| to Inicial                                      |             |                 |               |                  |             |             |             |             | ×           | Prato Final C | 2<br>INOS   |             |             |             |             |             |                |                  | ×                |
|                                                 | 10          |                 |               |                  |             |             |             |             |             |               |             |             |             |             |             |             |                |                  |                  |
| rupar iviv                                      | ero         |                 |               |                  |             |             |             |             |             |               |             |             |             |             |             |             |                |                  |                  |
| denação                                         |             |                 |               |                  |             |             |             |             |             |               |             |             |             |             |             |             |                |                  |                  |
| Crescen                                         | nte         |                 |               |                  |             |             |             |             |             |               |             |             |             |             |             |             |                |                  |                  |
| Decreso                                         | ente        |                 |               |                  |             |             |             |             |             |               |             |             |             |             |             |             |                |                  |                  |
|                                                 |             |                 |               |                  |             |             |             |             |             |               |             |             |             |             |             |             |                |                  |                  |
|                                                 |             |                 |               |                  |             |             |             |             |             |               |             |             |             |             |             |             |                |                  |                  |
|                                                 |             |                 |               |                  |             |             |             |             |             |               |             |             |             |             |             |             |                |                  |                  |
|                                                 |             |                 |               |                  |             |             |             |             |             |               |             |             |             |             |             |             |                |                  |                  |
|                                                 |             |                 |               |                  |             |             |             |             |             |               |             |             |             |             |             |             |                |                  |                  |
|                                                 |             |                 |               |                  |             |             |             |             |             |               |             |             |             |             |             |             |                |                  |                  |
|                                                 |             |                 |               |                  |             |             |             |             |             |               |             |             |             |             |             |             |                |                  |                  |
|                                                 |             |                 |               |                  |             |             |             |             |             |               |             |             |             |             |             |             |                |                  |                  |
| po de l                                         | Relatór     | io              |               |                  |             |             |             |             |             |               |             |             |             |             |             |             |                |                  |                  |
| ipo de l                                        | Relatór     | io              |               |                  |             |             |             |             |             |               |             |             |             |             |             |             |                |                  |                  |
| po de l                                         | Relatór     | io              |               |                  |             |             |             |             |             |               |             |             |             |             |             |             |                |                  |                  |
| po de l<br>pdf                                  | Relatór     | io              |               |                  |             |             |             |             |             |               |             |             |             |             |             |             |                |                  |                  |
| po de l<br>) pdf<br>) xlsx                      | Relatór     | io              |               |                  |             |             |             |             |             |               |             |             |             |             |             |             |                |                  |                  |
| oo de l<br>) pdf<br>) xlsx<br>ncelar            | Relatór     | io              |               |                  |             |             |             |             |             |               |             |             |             |             |             |             |                |                  | Confirmar        |
| po de l<br>pdf<br>xlsx<br>ncelar                | Relatór     | io              |               |                  |             |             |             |             |             |               |             |             |             |             |             |             |                |                  | Confirmar        |
| pdf<br>xlsx<br>tcelar                           | Relatór     | io              |               |                  |             |             |             |             |             |               |             |             |             |             |             |             |                |                  | Confirmar        |
| pdf<br>xlsx                                     | Relatóri    | io              |               |                  |             |             |             |             |             |               |             |             |             |             |             |             |                |                  | Confirmar        |
| pdf<br>xlsx                                     | Relatóri    | io              |               |                  |             |             |             |             |             |               |             |             |             |             |             |             |                |                  | Confirmar        |
| o de l<br><sup>pdf</sup><br>xlsx<br>icelar      | Relatóri    | io              |               | -<br>-           |             |             |             |             |             |               |             |             | •           | •           |             |             |                | -                | Confirmar        |
| po de l<br>pdf<br>xlsx<br>ncelar                | Relatóri    | io              |               | -<br>-           |             |             |             |             |             |               |             |             |             | -<br>-      | -<br>-      | -<br>-<br>- | -<br>-<br>-    | -                | Confirmar        |
| pdf<br>xlsx<br>ncelar                           | Relatór     | io              |               |                  | -           |             |             |             | •           |               |             |             | -<br>-      | -           |             | -<br>-<br>- |                |                  | Confirmar        |
| pdf<br>xlsx<br>xcelar                           | Relatóri    | io              | ·<br>•        | ·<br>·           | -<br>-<br>- | •           |             |             |             |               |             |             | •<br>•      | -<br>-<br>- | -<br>-<br>- | -           |                | -<br>-<br>-      | Confirmar        |
| po de F<br>pdf<br>xlsx<br>ncelar                | Relatóri    | io              | •             | -<br>-<br>-      | -           | -<br>-<br>- | -           | -<br>-<br>- | -<br>-<br>- | -<br>-<br>-   |             | •           | •           | -<br>-<br>- | -<br>-<br>- | -<br>-<br>- |                | -<br>-<br>-<br>- | Confirmar        |
| pod de l<br>pdf<br>xlsx                         | Relatór     | io              | -<br>-<br>-   | -                | -           |             | -           | •           | •           | •             | •           | -<br>-<br>- |             | -           | -           | -           | •              |                  | Confirmar        |
| po de l<br>pdf<br>xlsx<br>ncelar                | Relatór     | io              | •             | -                | -<br>-<br>- |             | -<br>-<br>- | •           | •           | -<br>-<br>-   | -<br>-<br>- | •           | -<br>-<br>- | -           | -           | -<br>-<br>- | -<br>-<br>-    | -                | Confirmar        |
| ) pdf<br>) xlsx<br>ncelar                       | Relatór     | io              | -<br>-<br>-   | -                | -<br>-<br>- | •<br>•<br>• | -<br>-<br>- | -<br>-<br>- |             | -             | -           | •           | •           | -           | -           | -           | -              | -                | Confirmar        |
| po de l<br>) <sub>pdf</sub><br>) xisx<br>ncelar | Relatór     | io              | •             | •                | -           | -           | -           | •           | •           |               | •           | •           | •           | -           | -           | -           | •              | -<br>-<br>-<br>- | Confirmar        |
| Do de l<br>) pdf<br>) xlsx<br>ncelar            | Relatór     | io              | ·<br>·<br>·   | -<br>-<br>-<br>- | -           | •           | •           | •           | •           | -             | •           | •           | •           | -           | -           | -           | •              | -                | Confirmar        |

O relatório gerado seguirá o seguinte modelo:

| reknisa                                 | Ranking de Pratos | Emissão: 18/04/2023 11:26<br>Página: 1 / 4 |
|-----------------------------------------|-------------------|--------------------------------------------|
| nidade: 0001 - FILIAL - WEBINAR_TE      | CFOOD - 1         | Tipo de Custo: Custo Médio Líquido Atual   |
| Prato                                   |                   | Custo                                      |
| 01 - PRATO PRINCIPAL                    |                   |                                            |
| *01.01.02.035 - BIFE DE FIGADO ACEBOLAD | 0                 | 0,03575                                    |
| *01.01.02.038 - BIFE DE ALCATRA GRELHAD | 0                 | 0,04703                                    |
| *01.01.01.020 - SHASHLYK 1/2            |                   | 0,06410                                    |
| *01.01.03.005 - FIGADO BOVINO A MILANES | A 1/2             | 0,07223                                    |
| *01.01.02.039 - BIFE DE ALCATRA AO MOLH | O MADEIRA         | 0,0764                                     |
| *01.01.01.019 - SHASHLYK                |                   | 0,09342                                    |
| *01.01.01.024 - MATAMBRE RECHEADO       |                   | 0,1085                                     |
| *01.01.03.004 - FIGADO BOVINO A MILANES | Ą                 | 0,12942                                    |
| *01.01.03.000 - BIFE A MILANESA         |                   | 0,14309                                    |
| 01.01.06.012 - QUIBE OLIMPICO 1/2       |                   | 0,39292                                    |
| 01.01.06.006 - QUIBE ASSADO 1/2         |                   | 0,41639                                    |

Observe que a coluna da esquerda exibe os pratos ordenados de forma crescente ou descrente, conforme o custo que é apresentado na coluna da direita. Isso garante praticidade e objetividade ao relatório.

Atenção: os pratos que apresentam um asterisco possuem produtos com custo zerado em sua composição.

Siga todos os passos para conhecer e utilizar corretamente os relatórios de Custo de Pratos e Ranking de Pratos.

|  | Custo | os Te | cFoo | od Wo | eb – | Rela | atório | o de | Cust | to de | Prat | tos |  |  |  |  |  |  |
|--|-------|-------|------|-------|------|------|--------|------|------|-------|------|-----|--|--|--|--|--|--|
|  |       |       |      |       |      |      |        |      |      |       |      |     |  |  |  |  |  |  |
|  |       |       |      |       |      |      |        |      |      |       |      |     |  |  |  |  |  |  |
|  |       |       |      |       |      |      |        |      |      |       |      |     |  |  |  |  |  |  |
|  |       |       |      |       |      |      |        |      |      |       |      |     |  |  |  |  |  |  |
|  |       |       |      |       |      |      |        |      |      |       |      |     |  |  |  |  |  |  |
|  |       |       |      |       |      |      |        |      |      |       |      |     |  |  |  |  |  |  |
|  |       |       |      |       |      |      |        |      |      |       |      |     |  |  |  |  |  |  |
|  |       |       |      |       |      |      |        |      |      |       |      |     |  |  |  |  |  |  |
|  |       |       |      |       |      |      |        |      |      |       |      |     |  |  |  |  |  |  |
|  |       |       |      |       |      |      |        |      |      |       |      |     |  |  |  |  |  |  |
|  |       |       |      |       |      |      |        |      |      |       |      |     |  |  |  |  |  |  |
|  |       |       |      |       |      |      |        |      |      |       |      |     |  |  |  |  |  |  |
|  |       |       |      |       |      |      |        |      |      |       |      |     |  |  |  |  |  |  |
|  |       |       |      |       |      |      |        |      |      |       |      |     |  |  |  |  |  |  |
|  |       |       |      |       |      |      |        |      |      |       |      |     |  |  |  |  |  |  |
|  |       |       |      |       |      |      |        |      |      |       |      |     |  |  |  |  |  |  |
|  |       |       |      |       |      |      |        |      |      |       |      |     |  |  |  |  |  |  |
|  |       |       |      |       |      |      |        |      |      |       |      |     |  |  |  |  |  |  |
|  |       |       |      |       |      |      |        |      |      |       |      |     |  |  |  |  |  |  |
|  |       |       |      |       |      |      |        |      |      |       |      |     |  |  |  |  |  |  |
|  |       |       |      |       |      |      |        |      |      |       |      |     |  |  |  |  |  |  |
|  |       |       |      |       |      |      |        |      |      |       |      |     |  |  |  |  |  |  |
|  |       |       |      |       |      |      |        |      |      |       |      |     |  |  |  |  |  |  |
|  |       |       |      |       |      |      |        |      |      |       |      |     |  |  |  |  |  |  |
|  |       |       |      |       |      |      |        |      |      |       |      |     |  |  |  |  |  |  |
|  |       |       |      |       |      |      |        |      |      |       |      |     |  |  |  |  |  |  |
|  |       |       |      |       |      |      |        |      |      |       |      |     |  |  |  |  |  |  |
|  |       |       |      |       |      |      |        |      |      |       |      |     |  |  |  |  |  |  |
|  |       |       |      |       |      |      |        |      |      |       |      |     |  |  |  |  |  |  |
|  |       |       |      |       |      |      |        |      |      |       |      |     |  |  |  |  |  |  |
|  |       |       |      |       |      |      |        |      |      |       |      |     |  |  |  |  |  |  |
|  |       |       |      |       |      |      |        |      |      |       |      |     |  |  |  |  |  |  |